# How to Submit an Application in the eProcurement System

## When you are ready to submit, start by saving your draft one last time. Then click Continue.

| Create Quote: 2 | 235163 (RFQ 695 | 52)                                                                              |                                       |                                    |                                                                              |                                                                           | ~                          |                    |
|-----------------|-----------------|----------------------------------------------------------------------------------|---------------------------------------|------------------------------------|------------------------------------------------------------------------------|---------------------------------------------------------------------------|----------------------------|--------------------|
| Header Line     | es              | Title <u>DFSS Y</u>                                                              | outh Services Enrichment Programs - S | TEM (Science, Tech, Engin. & Math) | Cance! Revert to Ad<br>Time Le<br>Bid Opening Date/Supplier Response Due Dat | tive Quote View RFQ Quote<br>ft 19 days 2 hours<br>e 16-Jul-2019 12:00:00 | e By Spreadsheet           | t <u>C</u> ontinue |
|                 |                 | Supplier DEBORJ<br>RFQ Currency USD<br>Quote Currency USD<br>Price Precision Any | AH'S PLACE                            |                                    | Quote Valid Unt<br>Reference Numbe<br>Note to Buye                           | il 31-Jul-2019 (example: 27-Jun-2019)<br>er                               |                            |                    |
| Attachments     |                 |                                                                                  |                                       |                                    |                                                                              |                                                                           |                            |                    |
| Add Attachr     | nent            |                                                                                  |                                       |                                    |                                                                              |                                                                           |                            |                    |
| Title           | Туре            | Description                                                                      | Category                              | Last Updated By                    | Last Updated                                                                 | Usage                                                                     | Update                     | Delete             |
| <u>budget</u>   | File            |                                                                                  | From Supplier                         | KBWILSON                           | 20-Jun-2019                                                                  | One-Time                                                                  | 1                          | Î                  |
| Requirement     | s               |                                                                                  |                                       |                                    |                                                                              |                                                                           |                            |                    |
| Expand All C    | ollapse All     |                                                                                  |                                       |                                    |                                                                              |                                                                           |                            |                    |
| Ŷ               |                 |                                                                                  |                                       |                                    |                                                                              |                                                                           |                            |                    |
| Focus Title     |                 |                                                                                  |                                       | Target Value                       |                                                                              | Quote Value                                                               |                            |                    |
| шкеци           | irements        |                                                                                  |                                       |                                    |                                                                              |                                                                           |                            |                    |
|                 |                 |                                                                                  |                                       |                                    | Cance! Revert to Ad                                                          | ctive Quote View RFQ Quote                                                | e By Spreadsheet Save Draf | t <u>C</u> ontinue |

#### If you are missing information, you will be given an error message on the top of the page.

| Negotiations     |                     |                                                               |                                       |                                          |                                                                                           |                                                     |                      |            |
|------------------|---------------------|---------------------------------------------------------------|---------------------------------------|------------------------------------------|-------------------------------------------------------------------------------------------|-----------------------------------------------------|----------------------|------------|
| Negotiations > A | Active Solicitation | 1s > RFQ: 6952 >                                              |                                       |                                          |                                                                                           |                                                     |                      |            |
| Error            |                     |                                                               |                                       |                                          |                                                                                           |                                                     |                      |            |
| You must quot    | e on at least one   | line in the RFO.                                              |                                       |                                          |                                                                                           |                                                     |                      |            |
| Create Quote: 23 | 5163 (REQ 6952)     |                                                               |                                       |                                          |                                                                                           |                                                     |                      |            |
| Header Lines     |                     | Title                                                         | DFSS Youth Services Enrichment Progra | ms - STEM (Science, Tech, Engin. & Math) | Cancel Revert to Active<br>Time Left 19<br>Bid Opening Date/Supplier Response Due Date 16 | Quote View RFQ<br>days 2 hours<br>Jul-2019 12:00:00 | Quote By Spreadsheet | Save Draft |
|                  |                     | Supplier<br>RFQ Currency<br>Quote Currency<br>Price Precision | DEBORAH'S PLACE<br>USD<br>USD<br>Any  |                                          | Quote Valid Until 31<br>(ex<br>Reference Number<br>Note to Buyer                          | -Jul-2019 🗐 mple: 27-Jun-2019)                      |                      |            |
| Attachments      |                     |                                                               |                                       |                                          |                                                                                           |                                                     |                      |            |
|                  |                     |                                                               |                                       |                                          |                                                                                           |                                                     |                      |            |
| Add Attachme     | nt                  |                                                               |                                       |                                          |                                                                                           |                                                     |                      |            |
| Title            | Type                | Description                                                   | Category                              | Last Updated By                          | Last Updated                                                                              | Usage                                               | Update               | De         |
| Duuger           | File                |                                                               | From Supplier                         | KBWILSON                                 | 20-301-2019                                                                               | One-Time                                            |                      |            |
| Requirements     |                     |                                                               |                                       |                                          |                                                                                           |                                                     |                      |            |
| Expand All Colli | apse All            |                                                               |                                       |                                          |                                                                                           |                                                     |                      |            |
| \$               |                     |                                                               |                                       |                                          |                                                                                           |                                                     |                      |            |
| Focus Title      |                     |                                                               |                                       | Target Value                             | Quo                                                                                       | e Value                                             |                      |            |
| 🖽 Require        | ments               |                                                               |                                       |                                          |                                                                                           |                                                     |                      |            |
|                  |                     |                                                               |                                       | Negatiations Hame Legaut                 | Cance] Revert to Active                                                                   | Quote View RFQ                                      | Quote By Spreadsheet | Save Draft |

Usually the error messages direct to something left undone in the application.

In the last example, the error message indicated that the lines (found under the lines tab) had not been filled out.

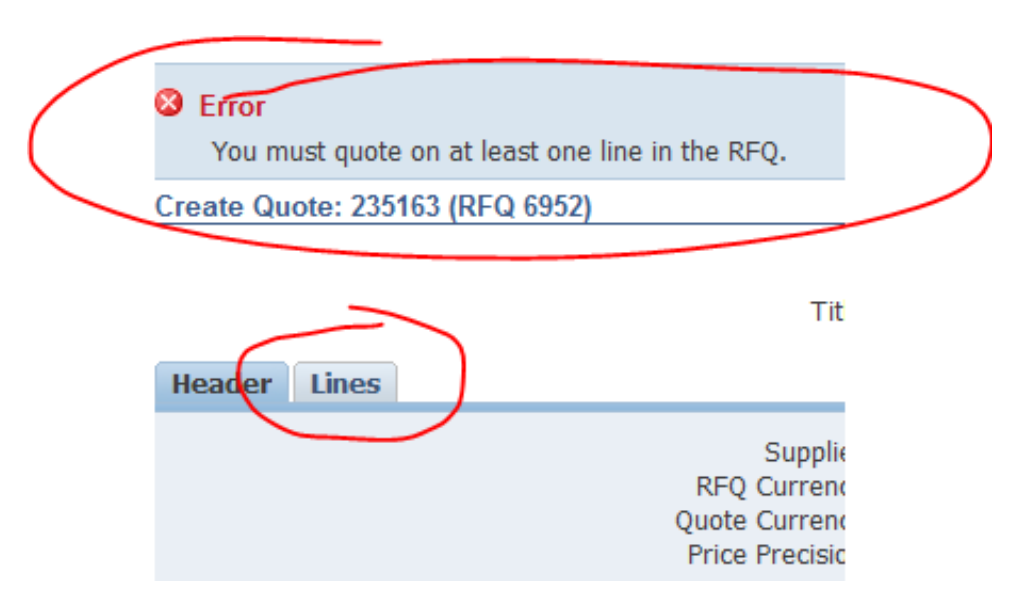

In this example, the error is about an unanswered question in the application (or Requirements section). The Quote Value refers to your (in this case, missing) answer.

| Header Lines                                                                                                    | Z)<br>Title <u>D</u> i                                                | ESS Youth Services Enrichme      | ent Programs - STEM (Science, Tech | ı, Engin. & Math) | Cance! Revert to Actin<br>Time Left<br>Bid Opening Date/Supplier Response Due Date |
|----------------------------------------------------------------------------------------------------|-----------------------------------------------------------------------|----------------------------------|------------------------------------|-------------------|------------------------------------------------------------------------------------|
|                                                                                                    | Supplier D<br>RFQ Currency U<br>Quote Currency U<br>Price Precision A | EBORAH'S PLACE<br>SD<br>SD<br>ny |                                    |                   | Quote Valid Until<br>Reference Number<br>Note to Buyer                             |
| Attachments                                                                                                    |                                                                       |                                  |                                    |                   |                                                                                    |
| Add Attachment                                                                                                    |                                                                       |                                  |                                    |                   |                                                                                    |
| litle                                                                                                    | Туре                                                                  | Description                      | Category                           | Last Updated By   | Last Updated                                                                       |
|                                                                                                    |                                                                       |                                  |                                    |                   |                                                                                    |
| Expand Alt Collapse All                                                                                                    |                                                                       |                                  |                                    |                   |                                                                                    |
| Requirements Expand All Collapse All                                                                                                    |                                                                       |                                  |                                    |                   | Target<br>Value Quote Value                                                        |
| Expand All     Collapse All       Image: State of the state of the state o |                                                                       |                                  |                                    |                   | Target<br>Value Quote Value                                                        |

Once your application is free from errors, you are ready to proceed and submit! At this point, clicking "Continue" should put your application into the "Review and Submit" phase.

| Negotiations                                                                          | -                                                                                            |                       |                                |                                                                                                    |             |               |                   |
|---------------------------------------------------------------------------------------|----------------------------------------------------------------------------------------------|-----------------------|--------------------------------|----------------------------------------------------------------------------------------------------|-------------|---------------|-------------------|
| Create Quote 236154: Review and Submi                                                 | t (RFQ 6952)                                                                                 |                       |                                |                                                                                                    |             |               |                   |
|                                                                                       |                                                                                              |                       |                                | Cancel Back Validate                                                                                                    | Save Draft  | Printable Vie | w Sub <u>m</u> it |
| Header                                                                                |                                                                                              |                       |                                |                                                                                                    |             |               |                   |
| Title<br>Supplier<br>RFQ Currency<br>Quote Currency<br>Price Precision<br>Attachments | DFSS Youth Services Enrichme<br>Tech, Engin. & Math)<br>DEBORAH'S PLACE<br>USD<br>USD<br>Any | ent Programs - STEM ( | ( <b>Science,</b><br>Q<br>Refe | Time Left <b>19 days 2 hour</b><br>Close Date <b>16-Jul-2019 12</b><br>uote Valid Until<br>erence Number<br>Note to Buyer | s<br>:00:00 |               |                   |
|                                                                                       |                                                                                              |                       |                                |                                                                                                    |             |               |                   |
| Title Type                                                                            | Description                                                                                  | Category              | Last Updated By                | Last Updated                                                                                                    | Usage       | Update        | Delete            |
| No results found.                                                                     |                                                                                              |                       |                                |                                                                                                    |             |               |                   |
| Requirements                                                                          |                                                                                              |                       |                                |                                                                                                    |             |               |                   |
| Show All Details Hide All Details                                                     |                                                                                              |                       |                                |                                                                                                    |             |               |                   |
| Details Section                                                                       |                                                                                              |                       |                                |                                                                                                    |             |               |                   |

This is your last chance to review all your data and confirm that it is accurate. Check your attachments and scroll to the bottom of the screen to see all your

responses.

| Header                                           |                                                                                                    |                                         |                                      |                                                                |                                                                                                    |              |                                |      |
|--------------------------------------------------|----------------------------------------------------------------------------------------------------|-----------------------------------------|--------------------------------------|----------------------------------------------------------------|----------------------------------------------------------------------------------------------------|--------------|--------------------------------|------|
|                                                  | Title Chicago Early Learning Community-Based Programs RFP #2<br>Supplier Claridigm Inc<br>RFQ Currency USD<br>Quote Currency USD<br>Price Precision Any |                                         |                                      |                                                                | Time Left 20 days 3 hours<br>Close Date 15-Jul-2019 12:00:00<br>Quote Valid Until<br>Reference Number<br>Note to Buyer |              |                                |      |
| Attachments                                      |                                                                                                    |                                         |                                      |                                                                |                                                                                                    |              |                                |      |
|                                                  |                                                                                                    |                                         |                                      |                                                                |                                                                                                    |              |                                |      |
| Title                                            | Type                                                                                                    | Description                             | Category                             | Last Undated By                                                | Last Undated US                                                                                                    | age          | Undate Del                     | lete |
| No results found.                                | - 76 -                                                                                                    |                                         | ;                                    |                                                                |                                                                                                    |              |                                |      |
|                                                  |                                                                                                    |                                         |                                      |                                                                |                                                                                                    |              |                                |      |
| Requirements                                     |                                                                                                    |                                         |                                      |                                                                |                                                                                                    |              |                                |      |
|                                                  |                                                                                                    |                                         |                                      |                                                                |                                                                                                    |              |                                |      |
| Show All Details Hide All Details                |                                                                                                    |                                         |                                      |                                                                |                                                                                                    |              |                                |      |
| Details Section                                  |                                                                                                    |                                         |                                      |                                                                |                                                                                                    |              |                                |      |
| <u>Hide</u> Contact Information                  |                                                                                                    |                                         |                                      |                                                                |                                                                                                    |              |                                |      |
| Requirement                                      |                                                                                                    | Target Value                            |                                      | Quote Value                                                    |                                                                                                    |              |                                |      |
| First Name                                       |                                                                                                    |                                         |                                      | John                                                           |                                                                                                    |              |                                |      |
| Last Name                                        |                                                                                                    |                                         |                                      | Chicago                                                        |                                                                                                    |              |                                |      |
| Telephone                                        |                                                                                                    |                                         |                                      | 864-855-9999                                                   |                                                                                                    |              |                                |      |
| E-mail Address                                   |                                                                                                    |                                         |                                      | TheBestAgency@childcare.com                                    |                                                                                                    |              |                                |      |
| Contact Type                                     |                                                                                                    |                                         |                                      | Email Applicant                                                |                                                                                                    |              |                                |      |
| Hide Organization Information                    |                                                                                                    |                                         |                                      |                                                                |                                                                                                    |              |                                |      |
| Requirement                                      |                                                                                                    |                                         |                                      |                                                                |                                                                                                    | Target Value | Quote Value                    |      |
| Legal Organization Name                          |                                                                                                    |                                         |                                      |                                                                |                                                                                                    |              | Super Leaders Academy Nation   |      |
| Address                                          |                                                                                                    |                                         |                                      |                                                                |                                                                                                    |              | 18555 E. 32nd St               |      |
| City                                             |                                                                                                    |                                         |                                      |                                                                |                                                                                                    |              | Chicago                        |      |
| State                                            |                                                                                                    |                                         |                                      |                                                                |                                                                                                    |              | IL                             |      |
| Zip                                              |                                                                                                    |                                         |                                      |                                                                |                                                                                                    |              | 60699                          |      |
| Telephone Number                                 |                                                                                                    |                                         |                                      |                                                                |                                                                                                    |              | 845-251-XXXX                   |      |
| Federal Employer Identification Number           |                                                                                                    |                                         |                                      |                                                                |                                                                                                    |              | 84-992289                      |      |
| DUNS Number                                      |                                                                                                    |                                         |                                      |                                                                |                                                                                                    |              | 92-8992-5110                   |      |
| Head of Agency Name                              |                                                                                                    |                                         |                                      |                                                                |                                                                                                    |              | Jane Doe                       |      |
| Head of Agency Title                             |                                                                                                    |                                         |                                      |                                                                |                                                                                                    |              | Executive Director             |      |
| Head of Agency Contact Telephone                 |                                                                                                    |                                         |                                      |                                                                |                                                                                                    |              | 845-251-XXXX                   |      |
| Head of Agency E-mail Contact                    |                                                                                                    |                                         |                                      |                                                                |                                                                                                    |              | JaneDoe@superLeadersAcademy.   | .com |
| Chief Finance Officer Name                       |                                                                                                    |                                         |                                      |                                                                |                                                                                                    |              | Terry Doe Jr.                  |      |
| Chief Finance Officer Title                      |                                                                                                    |                                         |                                      |                                                                |                                                                                                    |              | Finance Officer                |      |
| Chief Finance Officer Telephone                  |                                                                                                    |                                         |                                      |                                                                |                                                                                                    |              | 845-251-XXXX                   |      |
| Chief Finance Officer E-Mall                     |                                                                                                    |                                         |                                      |                                                                |                                                                                                    |              | terrooe@superLeadersAcademy.co | Lom  |
| Vepsile Address<br>Vepsile Address               |                                                                                                    |                                         |                                      |                                                                |                                                                                                    |              | 2008                           |      |
| Did you attach the following in your Admin. and  | ion2 *Lipbility Trees                                                                                                    | rance *Peard Member Identification *IDC | Determination Letter *CAM Catter     | to *Contificate of Good Standing *Pulaws and Articles of Terro | maration *Financial Statement                                                                                          |              | Vac                            |      |
| Did you attach the following in your Admin. sect | ION? Clability Insu                                                                                                    | rance board Member Idenuncation "IRS    | Determination Letter - SAM Certifica | te Ceruncate of 6000 Standing Bylaws and Afficies of Incol     | porauon Financial Statement                                                                                            |              | 165                            |      |
| Show Geographic Area(s) Served                   |                                                                                                    |                                         |                                      |                                                                |                                                                                                    |              |                                |      |

At the bottom of the screen you will be asked to provide an electronic signature. Be sure to fill in the signature before checking the box!

|                                                                                                    |                                                                                     | 20,000,00                                                                                                    | 000                                                                        | 1 20,000.00     |                                                                                                   |                                                 |                                     |        |
|----------------------------------------------------------------------------------------------------|-------------------------------------------------------------------------------------|----------------------------------------------------------------------------------------------------|----------------------------------------------------------------------------|-----------------|---------------------------------------------------------------------------------------------------|-------------------------------------------------|-------------------------------------|--------|
| O 11 0100 - Admin - Op                                                                                                    |                                                                                     | 7,400.00                                                                                                    | USD                                                                        | 1 7,400.00      |                                                                                                   |                                                 |                                     |        |
| O 12 0140 - Admin - Pr                                                                                                    |                                                                                     | 25,000.00                                                                                                    | USD                                                                        | 1 25,000.00     |                                                                                                   |                                                 |                                     |        |
| O 13 0200 - Admin - Tr                                                                                                    |                                                                                     | 1,500.00                                                                                                    | USD                                                                        | 1 1,500.00      |                                                                                                   |                                                 |                                     |        |
| O 140300 - Admin - Ma                                                                                                    |                                                                                     | 6,000.00                                                                                                    | USD                                                                        | 1 6,000.00      |                                                                                                   |                                                 |                                     |        |
| O 15 0400 - Admin - Eq                                                                                                    |                                                                                     | 1.00                                                                                                    | USD                                                                        | 1 1.00          |                                                                                                   |                                                 |                                     |        |
| O 16 0801 - Admin - In                                                                                                    |                                                                                     | 1.00                                                                                                    | USD                                                                        | 1 1.00          |                                                                                                   |                                                 |                                     |        |
| O 17 0999 - Admin - Ot                                                                                                    |                                                                                     | 2,500.00                                                                                                    | USD                                                                        | 1 2,500.00      |                                                                                                   |                                                 |                                     |        |
| 18 1240 - Program                                                                                                    |                                                                                     | 19,500.00                                                                                                    | USD                                                                        | 1 19,500.00     |                                                                                                   |                                                 |                                     |        |
|                                                                                                    |                                                                                     |                                                                                                    |                                                                            |                 |                                                                                                   |                                                 |                                     |        |
| Line 1: 0005 - Program - Personnel                                                                                                    |                                                                                     |                                                                                                    |                                                                            |                 |                                                                                                   |                                                 |                                     |        |
| Notes                                                                                                    |                                                                                     |                                                                                                    |                                                                            |                 |                                                                                                   |                                                 |                                     |        |
| Note to Buyer Attachments                                                                                                    |                                                                                     |                                                                                                    |                                                                            |                 |                                                                                                   |                                                 |                                     |        |
| Note to Buyer Attachments                                                                                                    |                                                                                     |                                                                                                    |                                                                            |                 |                                                                                                   |                                                 |                                     |        |
| Note to Buyer Attachments Title                                                                                                    | Туре                                                                                | Description                                                                                                    | Category                                                                   | Last Updated By | Last Updated                                                                                      | Usage                                           | Update                              | Delete |
| Note to Buyer Attachments Title No results found.                                                                                                    | Туре                                                                                | Description                                                                                                    | Category                                                                   | Last Updated By | Last Updated                                                                                      | Usage                                           | Update                              | Delete |
| Note to Buyer Attachments Title No results found.                                                                                                    | Туре                                                                                | Description                                                                                                    | Category                                                                   | Last Updated By | Last Updated                                                                                      | Usage                                           | Update                              | Delete |
| Note to Buyer Attachments Title No results found.                                                                                                    | Туре                                                                                | Description                                                                                                    | Category                                                                   | Last Updated By | Last Updated                                                                                      | Usage                                           | Update                              | Delete |
| Note to Buyer Attachments Title No results found. Electronic Signature                                                                                                    | Туре                                                                                | Description                                                                                                    | Category                                                                   | Last Updated By | Last Updated                                                                                      | Usage                                           | Update                              | Delete |
| Note to Buyer Attachments Title No results found. Electronic Signature  *  By submitting a bid/proposal/application are true, accurate * Name: KMA * Title: President Test * Indicases required fields. Before submitting the response please enter | Type<br>and inputting his/he<br>e and complete as o<br>er Name and Title and accept | Description er name and title, the person signin f the date furnished to the City. Th the disclaimer by checking the box above. | Category<br>ng below certifies that he/she<br>ne person signing below unde | Last Updated By | Last Updated<br>application on behalf of the submitting party and w<br>g on the submitting party. | Usage<br>arrants that all certifications and st | Update<br>atements contained in the | Delete |

#### Then click "Submit".

|                                                                     |                  | 20,000.00 | 0.50     | -            | 20,000.00 |            |       |     |        |        |
|---------------------------------------------------------------------|------------------|-----------|----------|--------------|-----------|------------|-------|-----|--------|--------|
| O 11 0100 - Admin - Op                                              |                  | 7,400.00  | USD      | 1            | 7,400.00  |            |       |     |        |        |
| 12 0140 - Admin - Pr                                                |                  | 25,000.00 | USD      | 1            | 25,000.00 |            |       |     |        |        |
| O 13 0200 - Admin - Tr                                              |                  | 1,500.00  | USD      | 1            | 1,500.00  |            |       |     |        |        |
| O 14 0300 - Admin - Ma                                              |                  | 6,000.00  | USD      | 1            | 6,000.00  |            |       |     |        |        |
| O 15 0400 - Admin - Eq                                              |                  | 1.00      | USD      | 1            | 1.00      |            |       |     |        |        |
| O 16 0801 - Admin - In                                              |                  | 1.00      | USD      | 1            | 1.00      |            |       |     |        |        |
| O 17 0999 - Admin - Ot                                              |                  | 2,500.00  | USD      | 1            | 2,500.00  |            |       |     |        |        |
| 18 1240 - Program                                                   |                  | 19,500.00 | USD      | 1            | 19,500.00 |            |       |     |        |        |
|                                                                     |                  |           |          |              |           |            |       |     |        |        |
| Notes<br>Note to Buyer<br>Attachments                               |                  |           |          |              |           |            |       |     |        |        |
| Notes<br>Note to Buyer<br>Attachments<br>Title                      | Type Description |           | Category | Last Updated | Зу        | Last Updat | ed Us | age | Update | Delete |
| Notes<br>Note to Buyer<br>Attachments<br>Title<br>No results found. | Type Description |           | Category | Last Updated | Зу        | Last Updat | ed Us | age | Update | Delete |
| Notes Note to Buyer Attachments Title No results found.             | Type Description |           | Category | Last Updated | Зу        | Last Updat | ed Us | age | Update | Delete |
| Notes Note to Buyer Attachments Title No results found.             | Type Description |           | Category | Last Updated | Зу        | Last Updat | ed Us | age | Update | Delete |

\* 🖂 By submitting a bid/proposal/application and inputting his/her name and title, the person signing below certifies that he/she is authorized to submit this bid/proposal/application on behalf of the submitting party and warrants that all certifications and statements contained in the bid/proposal/application are true, accurate and complete as of the date furnished to the City. The person signing below understands that this submission will be binding on the submitting party.

| * Name:  | КМА            |
|----------|----------------|
| * Title: | Drasidant Tast |

\* Indicates required fields. Before submitting the response please enter Name and Title and accept the disclaimer by checking the box above.

Cancel Back Validate Save Draft Printable View Submit

### Make sure that you see this submittal confirmation screen. The eProcurement system will not send a confirmation email so it is critical that you see this screen.

Sourcing

Negotiations

Confirmation

Quote 236154 for RFQ 6952 (DFSS Youth Services Enrichment Programs - STEM (Science, Tech, Engin. & Math)) has been submitted.

Return to Sourcing Home Page

Negotiations Home